## Setting Up Administration Channels for Delegated Administration

Sun Java<sup>™</sup> System Portal Server 7 Technical Note

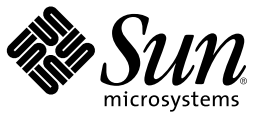

Sun Microsystems, Inc. 4150 Network Circle Santa Clara, CA 95054 U.S.A.

Part No: 819–5453 2006Q1 Copyright 2006 Sun Microsystems, Inc. 4150 Network Circle, Santa Clara, CA 95054 U.S.A. All rights reserved.

Sun Microsystems, Inc. has intellectual property rights relating to technology embodied in the product that is described in this document. In particular, and without limitation, these intellectual property rights may include one or more U.S. patents or pending patent applications in the U.S. and in other countries.

U.S. Government Rights - Commercial software. Government users are subject to the Sun Microsystems, Inc. standard license agreement and applicable provisions of the FAR and its supplements.

This distribution may include materials developed by third parties.

Parts of the product may be derived from Berkeley BSD systems, licensed from the University of California. UNIX is a registered trademark in the U.S. and other countries, exclusively licensed through X/Open Company, Ltd.

Sun, Sun Microsystems, the Sun logo, the Solaris logo, the Java Coffee Cup logo, docs.sun.com, Java, and Solaris are trademarks or registered trademarks of Sun Microsystems, Inc. in the U.S. and other countries. All SPARC trademarks are used under license and are trademarks or registered trademarks of SPARC International, Inc. in the U.S. and other countries. Products bearing SPARC trademarks are based upon an architecture developed by Sun Microsystems, Inc.

The OPEN LOOK and Sun" Graphical User Interface was developed by Sun Microsystems, Inc. for its users and licensees. Sun acknowledges the pioneering efforts of Xerox in researching and developing the concept of visual or graphical user interfaces for the computer industry. Sun holds a non-exclusive license from Xerox to the Xerox Graphical User Interface, which license also covers Sun's licensees who implement OPEN LOOK GUIs and otherwise comply with Sun's written license agreements.

Products covered by and information contained in this publication are controlled by U.S. Export Control laws and may be subject to the export or import laws in other countries. Nuclear, missile, chemical or biological weapons or nuclear maritime end uses or end users, whether direct or indirect, are strictly prohibited. Export or reexport to countries subject to U.S. embargo or to entities identified on U.S. export exclusion lists, including, but not limited to, the denied persons and specially designated nationals lists is strictly prohibited.

DOCUMENTATION IS PROVIDED "AS IS" AND ALL EXPRESS OR IMPLIED CONDITIONS, REPRESENTATIONS AND WARRANTIES, INCLUDING ANY IMPLIED WARRANTY OF MERCHANTABILITY, FITNESS FOR A PARTICULAR PURPOSE OR NON-INFRINGEMENT, ARE DISCLAIMED, EXCEPT TO THE EXTENT THAT SUCH DISCLAIMERS ARE HELD TO BE LEGALLY INVALID.

Copyright 2006 Sun Microsystems, Inc. 4150 Network Circle, Santa Clara, CA 95054 U.S.A. Tous droits réservés.

Sun Microsystems, Inc. détient les droits de propriété intellectuelle relatifs à la technologie incorporée dans le produit qui est décrit dans ce document. En particulier, et ce sans limitation, ces droits de propriété intellectuelle peuvent inclure un ou plusieurs brevets américains ou des applications de brevet en attente aux Etats-Unis et dans d'autres pays.

Cette distribution peut comprendre des composants développés par des tierces personnes.

Certaines composants de ce produit peuvent être dérivées du logiciel Berkeley BSD, licenciés par l'Université de Californie. UNIX est une marque déposée aux Etats-Unis et dans d'autres pays; elle est licenciée exclusivement par X/Open Company, Ltd.

Sun, Sun Microsystems, le logo Sun, le logo Solaris, le logo Java Coffee Cup, docs.sun.com, Java et Solaris sont des marques de fabrique ou des marques déposées de Sun Microsystems, Inc. aux Etats-Unis et dans d'autres pays. Toutes les marques SPARC sont utilisées sous licence et sont des marques de fabrique ou des marques déposées de SPARC International, Inc. aux Etats-Unis et dans d'autres pays. Les produits portant les marques SPARC sont basés sur une architecture développée par Sun Microsystems, Inc.

L'interface d'utilisation graphique OPEN LOOK et Sun a été développée par Sun Microsystems, Inc. pour ses utilisateurs et licenciés. Sun reconnaît les efforts de pionniers de Xerox pour la recherche et le développement du concept des interfaces d'utilisation visuelle ou graphique pour l'industrie de l'informatique. Sun détient une licence non exclusive de Xerox sur l'interface d'utilisation graphique Xerox, cette licence couvrant également les licenciés de Sun qui mettent en place l'interface d'utilisation graphique OPEN LOOK et qui, en outre, se conforment aux licences écrites de Sun.

Les produits qui font l'objet de cette publication et les informations qu'il contient sont régis par la legislation américaine en matière de contrôle des exportations et peuvent être soumis au droit d'autres pays dans le domaine des exportations et importations. Les utilisations finales, ou utilisateurs finaux, pour des armes nucléaires, des missiles, des armes chimiques ou biologiques ou pour le nucléaire maritime, directement ou indirectement, sont strictement interdites. Les exportations ou réexportations vers des pays sous embargo des Etats-Unis, ou vers des entités figurant sur les listes d'exclusion d'exportation américaines, y compris, mais de manière non exclusive, la liste de personnes qui font objet d'un ordre de ne pas participer, d'une façon directe ou indirecte, aux exportations des produits ou des services qui sont régis par la legislation américaine en matière de contrôle des exportations et la liste de ressortissants spécifiquement designés, sont rigoureusement interdites.

LA DOCUMENTATION EST FOURNIE "EN L'ETAT" ET TOUTES AUTRES CONDITIONS, DECLARATIONS ET GARANTIES EXPRESSES OU TACITES SONT FORMELLEMENT EXCLUES, DANS LA MESURE AUTORISEE PAR LA LOI APPLICABLE, Y COMPRIS NOTAMMENT TOUTE GARANTIE IMPLICITE RELATIVE A LA QUALITE MARCHANDE, A L'APTITUDE A UNE UTILISATION PARTICULIERE OU A L'ABSENCE DE CONTREFACON.

# Setting Up Administration Channels for Delegated Administration

This technical note describes how to set up a set of administration portlets to perform administration tasks from the administrator's portal desktop. The administration portlets provide portal-based access to content and user administration tasks. The administration channels not only showcase the utilization of the administration tag library, but can also be used to design a simple portal desktop for a delegated administrator.

This technical note contain the following sections:

- "Technical Note Revision History" on page 4
- "Setting Up Channels for a Delegated Organization Administrator" on page 4
- "Setting Up Channels for a Delegated Role Administrator" on page 5
- "Accessing Sun Resources Online" on page 7

#### **Technical Note Revision History**

| Version | Date   | Description of Changes |
|---------|--------|------------------------|
| Final   | 2006Q1 |                        |

#### Setting Up Channels for a Delegated Organization Administrator

#### To Set Up Channels for an Organization Administrator

- 1 Log in to the Sun Java System Access Manager administration console and navigate to the DeveloperSample organization.
- 2 Create a new suborganization under DeveloperSample organization and register all the required services for this new organization.

The Access Manager software creates an Organization Admin role by default when a new organization is created.

- 3 Create a new user and assign the Organization Admin role to this user.
- 4 Replace the following tokens in the administration portlets display profile with the newly created organization DN:

@SAMPLE\_ORG@ @DEFAULT\_ORG@

The administration portlets display profile is located in the *PortalServer-base/*export/dp/admin/dp-orgadmin.xml file.

- 5 Log out of the Access Manager administration console and log in to the Sun Java System Portal Server management console.
- 6 Select Portals —> *portal-ID* —> Add DNs and search for role with filter Organization Admin.
- 7 Select the Organization Admin Role from the newly created organization and click on Add. This adds the Organization Admin Role to the location bar drop down menu.
- 8 Select the Organization Admin role from the drop down menu.
- **9** Select the upload display profile link in the tasks section to upload the dp-orgadmin.xml file from *PortalServer-base*/export/dp/admin directory.
- 10 Log out of the Portal Server management console and log in to the admin user's desktop to view the sample administration channels in the Admin tab of the Developer Sample.

#### Setting Up Channels for a Delegated Role Administrator

The following three roles can be created:

| JDC                                       | An end user role. A desktop tab JDC (Java Developer Connection) is created in the display profile of this role. When a user is assigned to this role, the JDC tab is displayed on the desktop. |  |  |
|-------------------------------------------|----------------------------------------------------------------------------------------------------|--|--|
| JDCAdmin1                                 | A role administrator role. Users in this role can add and remove users from the JDC role.                                                                                                    |  |  |
| JDCAdmin2                                 | A role administrator role. Users in this role can add and remove channels from the JDC tab of the JDC role.                                                                                    |  |  |
| The following three users can be created: |                                                                                                    |  |  |
| jdcuser                                   | An end user who may be assigned to the JDC role.                                                                                                    |  |  |
| jdcuadmin                                 | An user administrator for JDC role, who can add and remove users from the JDC role.                                                                                                    |  |  |
| jdctadmin                                 | A tab administrator for JDC role, who can add and remove channels from the JDC                                                                                                    |  |  |

tab container defined in the display profile of the JDC role.

#### ▼ To Set Up Channels for a Role Administrator

```
1 Load the following ACIs. To load, type ldapmodify -D "cn=directory manager" -w -f acis.ldif.
acis.ldif
```

dn:dc=sample,dc=siroe,dc=com
changetype:modify

```
# aci for JDCAdmin1 role
```

add:aci

aci: (target= "ldap:///ou=people,o=DeveloperSample,dc=red,dc=iplanet,dc=com") (targetattr = "\*")(version 3.0; acl "Alle

add:aci

```
aci: (target="ldap:///dc=red,dc=iplanet,dc=com") (targetfilter="(entrydn=cn=JDC,o=DeveloperSample,dc=red,dc=iplanet,dc=
```

add:aci

```
aci: (target="ldap:///ou=people,o=DeveloperSample,dc=red,dc=iplanet,dc=com")(targetattr="nsroledn")(targetfilter="(!()
-
```

# aci for JDCAdmin2 role

add:aci

```
aci: (target="ldap:///cn=SunPortalportal1DesktopService,dc=red,dc=iplanet,dc=com")(targetfilter=(cn=cn=JDC,o=DeveloperSunPortalportal))
```

add:aci

aci: (target="ldap:///dc=red,dc=iplanet,dc=com")(targetattr = "\*") (version 3.0; acl "Allow JDCAdmin2 to read and sear

#### 2 Log in to the Sun Java System Access Manager administration console as amAdmin and navigate to the DeveloperSample organization to do the following:

- a. Create a static role JDC with Type set to Service and no access permissions.
- b. Create static roles JDCAdmin1 and JDCAdmin2 of the Administrative type with no access permissions.
- c. Create users jdcuser, jdcuadmin, and jdctadmin.
- d. Assign role JDCAdmin1 to jdcuadmin and role JDCAdmin2 to jdctadmin.
- 3 Log out of the Access Manager administration console and log in to the Portal Server management console to do the following:
  - a. Select Portals —> portal-ID —> Add DNs and search for role with filter JDC.
  - b. Select JDC, JDCAdmin1, and JDCAdmin2 role and click on add to add these roles to the location bar.

- c. Select JDCAdmin2 role from the location bar.
- d. Replace the tokens @SAMPLE\_ORG@ and @DEFAULT\_ORG@ with the roleDN for the JDC role (for example, cn=JDC, o=DeveloperSample, dc=sample, dc=siroe, dc=com) in the dp-orgadmin.xml file at *PortalServer-base*/export/dp/admin directory and select the upload display profile link in the tasks section to upload the dp-orgadmin.xml file from *PortalServer-base*/export/dp/admin directory.
- e. Select Manage Channels and the Containers link.
- f. Select the AdminTabPanelContainer in the tree and click on Show/Hide Channels/containers from the tasks section in the right frame.
- g. Remove UserAdmin container from the available and selected list and click on save. This removes the user administration channels for JDCAdmin2 role.
- h. Click on back button and select JDCAdmin1 role from the location bar.
- i. Repeat steps f and g and remove the channels and containers from the available and selected list and click on save.

This removes the content administration channels for JDCAdmin1 role.

4 Log out of the Portal Server management console and log in as jdcuadmin and jdctadmin (in the Developer Sample desktop) to view the administration channels in the Admin tab for these users.

### **Accessing Sun Resources Online**

The docs.sun.com<sup>SM</sup> web site enables you to access Sun technical documentation online. You can browse the docs.sun.com archive or search for a specific book title or subject. Books are available as online files in PDF and HTML formats. Both formats are readable by assistive technologies for users with disabilities.

To access the following Sun resources, go to http://www.sun.com:

- Downloads of Sun products
- Services and solutions
- Support (including patches and updates)
- Training
- Research
- Communities (for example, Sun Developer Network)

#### **Third-Party Web Site References**

Third-party URLs are referenced in this document and provide additional, related information.

Note – Sun is not responsible for the availability of third-party web sites mentioned in this document. Sun does not endorse and is not responsible or liable for any content, advertising, products, or other materials that are available on or through such sites or resources. Sun will not be responsible or liable for any actual or alleged damage or loss caused or alleged to be caused by or in connection with use of or reliance on any such content, goods, or services that are available on or through such sites or resources.

#### **Sun Welcomes Your Comments**

Sun is interested in improving its documentation and welcomes your comments and suggestions. To share your comments, go to http://docs.sun.com and click Send Comments. In the online form, provide the full document title and part number. The part number is a 7-digit or 9-digit number that can be found on the book's title page or in the document's URL. For example, the part number of this book is 819-5453-10.